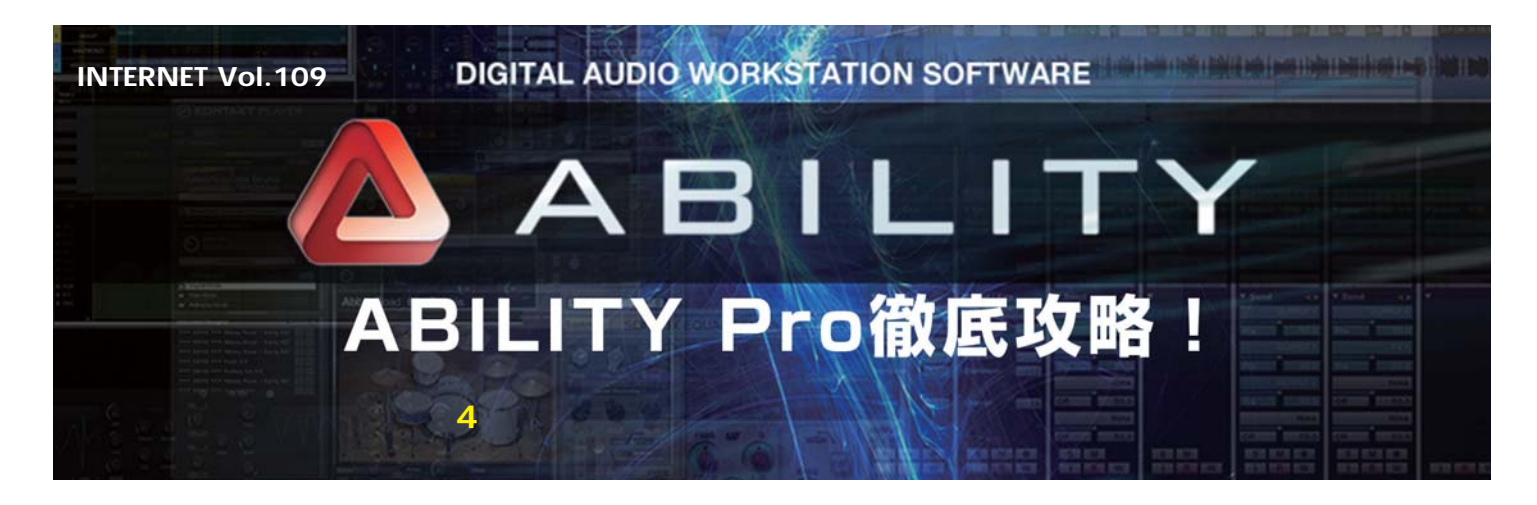

ABILITYの注目すべき特徴の1つが、膨大な数が用意さ れたフレーズ素材でしょう。先代のSingerSongWriter からの伝統を受け継いたアレンジ機能もさることなが ら、即戦力となるAUDIOフレーズとMIDIフレーズ、さ らにはコード進行やそのコードに対応したメロディなど 実に多くのフレーズが用意されています。このフレーズ を管理 / 活用するための便利な機能が「メディアブラウ ザ」なのです。(文:平沢栄司)

## 曲作りで使う素材を一元管理する メディアブラウザ

メディアブラウザは、ツールバーのボタンかウィンド ウメニューから開きます。デフォルトではソングエディ タなど、他のウィンドウの上にオーバーラップする形で 表示されますが、必要に応じてメイン画面の上下左右い ずれかにドッキングさせることもできます。ちなみに、 SingerSongWriterからアップグレードしたユーザーな ら、下にドッキングしておくと従来の操作性に近くなり ますね。

また、アレンジ、フレーズ、コード、プールの4つの パネルがあり、それぞれ曲作りで使うアレンジ・データ、 MIDI/AUDIOフレーズ、コード進行、演奏を記録したフ レーズを管理することができます。これらはタブをクリ ックすることで切り替わるため、必要なタイミングで必 要な素材を選んで曲を構成していくことができます。

## 条件を設定して 候補が絞り込めるフレーズパネル

ABILITYに付属する約3,400種類のMIDIフレーズと 約3,900種類のAUDIOフレーズを管理しているのが 「フレーズパネル」です(画面1)。フレーズが収録され るフォルダの中身を単純に表示するだけで、その中から 総当たりで探すのは大変な作業ですが、フレーズパネル には使い勝手の良い「検索機能」が用意されているのが ポイントです。見つけたいフレーズの候補を素早く絞り

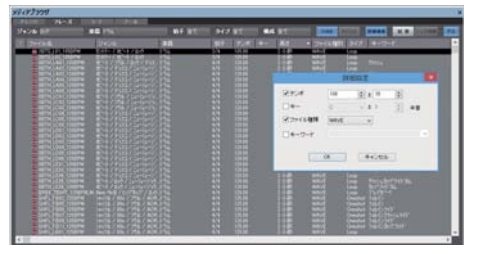

画面1 フレーズパネルは、膨大なMIDI/AUDIOフレーズから希望 のフレーズを素早く見つけ出せる絞り込みや検索の機能を備えてい るのがポイントだ

込んで試聴し、イメージに近いものを見つけてトラック に貼ることができるのです。

検索の条件は、フレーズパネル上段のメニューから行 います。ここでは、ジャンル、楽器、拍子、タイプ、構 成の4つの項目が用意されています。通常は、ジャンルと 楽器で絞り込むだけで十分でしょう。ちなみに、タイプ ではLoopとOneShot、構成ではイントロ、フィルイン、 エンディングの条件を設定して絞り込めます。さらに絞 り込みの範囲を限定したい時は、詳細検索の出番です。 テンポ、キー、ファイルの種類、キーワードの条件を設 定して絞り込むことができます。これらを組み合わせる ことで「"ロック"の"ドラム"で"テンポ130±10" の"WAVEファイル"」のような条件の設定も可能です。

また、フレーズのリストには、より詳細なジャンル表 示や具体的なテンポの値とフレーズの小節数、そして、 フレーズのポイントを要約したキーワードの表示がある ので、これらもフレーズ選びの参考になるでしょう。こ の項目部分をクリックすれば、その項目の内容に応じて 昇順、降順でフレーズをソートすることもできます。

## アレンジパネルで様々なジャンルの アレンジを試聴してみよう

SingerSongWriterから受け継ぐアレンジ機能は、ド ラム、ペース、コード×2、オブリの5パートのアレン ジ・データを基に、指定したコード進行に応じてイント ロ、A/Bメロ、サビ、エンディングなどの伴奏トラック をアレンジパネルからのドラック&ドロップで作成でき るものです(画面2)。

もちろん、そういった用途で使っても良いのですが、 様々なジャンルの音楽図鑑、あるいはもっと単純に曲作 りのアイデアを得るためのネタ帳みたいな使い方もオス スメです。

例えば、自分の知らないジャンルの曲を作る場合に、 アレンジデータを試聴すればリズムやコード進行、アレンジの特徴や定番楽器などをパッと知ることができます。また、曲作りに煮詰まった時など、任意のアレンジ・データやその中のパートを聴いてみると、それが刺

| Ph.0                                                                                                    |           |                    |        |          |       | _           |
|----------------------------------------------------------------------------------------------------|-----------|--------------------|--------|----------|-------|-------------|
|                                                                                                    | 2004      | Estin Fall         | 19-270 | 2011     | 1.811 |             |
| 1000                                                                                                    | August .  | Elif Jacobiel      |        |          |       |             |
|                                                                                                    | 4011      |                    |        |          |       |             |
| Enter State                                                                                                    | 学時日       |                    |        |          | D     |             |
|                                                                                                    |           |                    |        |          |       |             |
| Past State                                                                                                    | 1 mar     | ETHERING THE       |        |          |       |             |
|                                                                                                    | August 1  |                    |        |          |       |             |
| Column Task                                                                                                    | 245       |                    | 8      |          | . 8   | -           |
|                                                                                                    | 10        |                    |        |          |       |             |
| This 244                                                                                                    |           | Press and a second |        |          |       |             |
| Circa Intel                                                                                                    | Backers . | Second Second      |        |          |       |             |
| Eters Eller Age 2008                                                                                                    | 6.45      |                    |        |          |       | -           |
| Concession of the                                                                                                    | 16.71     |                    | 1227   | 6 1 17 2 | 1.001 | 22          |
|                                                                                                    |           |                    |        |          |       | 10.00 March |
| a second                                                                                                    | 200       | - Eliteration      |        |          |       |             |
| and the second second se | - 40.4    |                    |        |          |       |             |

画面2 伝統のアレンジデータは、伴奏パートの作成以外でも試聴 してコード進行やアレンジなどの図鑑のような使い方をしてみるの も良いだろう

激になって何か新しいアイデアが生まれるかもしれませんね。

このアレンジデータを試聴するには、MIDIトラックと 演奏用の音源のセットアップが欠かせません。ソングを 新規作成する場合は、テンプレートから「MIDI (HyperCanvas)16トラック AUDIO 8トラック 1ミ キサー」か「MIDI(INVSC)16トラック AUDIO 8ト ラック 1ミキサー」を選択しておくのが早道でしょう。 既にAUDIOトラック中心で作業を始めているなら、 VSTインストゥルメントウィンドウから音源として HyperCanvasかINVSTを呼び出し、ソングエディタで MIDIトラックを追加して、出力デバイスを呼び出した音 源に設定。さらに、各トラックのMIDIチャンネルとアレ ンジパート名の設定の確認と調整…と少々手間がかかり ますが、自力でセッティングしていくことも可能です。

## コードパネルでコード進行のパーツ をつないで1曲分のコードを作成

コードパネルには430種類のコード進行、300種類 のメロディ付きコード進行が用意されています。このコ ードのみのデータ(ファイル名の頭文字が「C」)とメロ ディ付きのデータ(頭文字が「M」)は、ファイル名とリ ストのメロディの項目でチェックできますが、「メロデ ィ」の項目で昇順/降順を切り替える方法が簡単です。 クリックごとにメロあり/メロなしが入れ替わります。 各コード進行は2~4小節となっていますが、コードパ ネルには手前のコードに続くコード進行を絞り込む機能 が用意されているので、知識がなくても次々とコードを つないで1曲分の進行を組み立てることも不可能ではあ りません(画面3)。

次回は、コード進行と合わせてMIDIフレーズや AUDIOフレーズを活用する方法と、MIDIの打ち込み機 能、そして、プールパネルについて紹介する予定です。

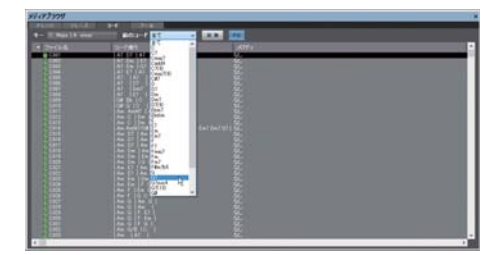

画面3 コードパネルには、試聴して気に入ったものを自分で選ぶ 以外にもコード進行のデータをつなぐための機能が用意されている

24